# 中国自行车协会会员 服务管理系统 个人会员-注册帮助文档

### 目录

| 1.登录   | 3 |
|--------|---|
| 2.注册   | 3 |
| 3.修改密码 | 8 |

### 1.登录

打开浏览器,在地址栏输入中国自行车协会会员服务管理系统的网址 http://cycling.basts.com.cn,可进入首页,点击右上角的登录即可进入登录页面。如下图:

| 自行车运动协会<br>会员管理服务信息系统                       | 8 |
|---------------------------------------------|---|
| 账户密码登录                                      |   |
| ▲ 请输入用户名或手机号码                               |   |
| ● 请输入密码 ●                                   |   |
| <ul> <li>□→ 请输入验证码</li> <li>6006</li> </ul> |   |
| 登录到后台                                       |   |
| 忘记密码                       注册账号             |   |

输入账号, 密码及验证码, 进行登录。

个人登录时,点击"登录到后台",会进入个人中心。

运动员和教练员需点击登录窗口右下角的"注册账号"自行注册,待审批通过后方可使用。

#### 2.注册

第一步。点击登录页面右下角"注册账号"按钮,进入会员注 册条款页面。按协会规定观看注册条款,并确认遵守。 输入手机号、密码、确认密码和手机短信验证码进行会员账号 注册。(注意:个人会员和团体会员不可使用同一个手机号进行注 册。)如下图:

| 会员注册   |       |         |         |  |
|--------|-------|---------|---------|--|
|        |       | 会员注册    |         |  |
| * 手机号码 | +86   | 手机号码    |         |  |
| * 密码   | 6-16{ | 位字母数字符号 | Φ       |  |
| *确认密码  | 请再》   | 欠输入密码   | Φ       |  |
| *验证码   | 验证    |         | 获取手机验证码 |  |
|        |       | 上一步     | 确定      |  |

第二步。账号注册成功后进入账号类型选择页面,选择"个人 会员注册"。如下图:

| 选择注册身份 |        |           |
|--------|--------|-----------|
|        | 选择     | 注册身份      |
|        | ya Ala | <b>36</b> |
|        | 个人会员注册 | 团体会员注册    |

第三步。实名认证,有中华人民共和国居民身份证的话,请使 用身份证号进行实名认证。如下图:

| •姓名     运输入忽的姓名       •身份证号     18位爆份证号码       《你定 返回 | 实名认证         • 姓名       靖始入战的姓名         • 身份证号       18位身份证号码         確定       返回         正: 如无结核原因, 请以中华人民共和国居民会份证进行实名认证         耳他认证方式 | ・好名       病金入您的姓名         ・身份证号       18位/济份证号码         ・協定       返回         注: 処元時級展現, 海以中华人民共和国居民会份证書<br>行实名以证         其他认证方式                                                                                                    | 实名认证  |                    |  |
|-------------------------------------------------------|----------------------------------------------------------------------------------------------------|----------------------------------------------------------------------------------------------------|-------|--------------------|--|
| <ul> <li>•姓名</li></ul>                                |                                                                                                    | <ul> <li>・姓名<br/>· 身份证号         <ul> <li>・身份证号             <ul> <li>・身份证号                 </li> <li>・身份证号                 </li></ul> </li> <li>・身份证号                 <ul> <li>・身份证号                     </li> <li>・身份证号                            </li></ul></li></ul></li></ul> |       | 实名认证               |  |
| • 身份证号<br>18拉原份证每码<br>编定 返回                           |                                                                                                    | *身份证号<br>18位原份证号码<br>样:如无时殊原因,讲以中华人民共和国居民务份证进<br>行实名以证<br>其他认证方式                                                                                                    | *姓名   | 请输入您的姓名            |  |
| (1)20回                                                | 撤定 返回<br>注: 如无特殊原因, 询以中华人民共和国国民务份证进行实合认证<br>其他认证方式                                                                                       | 一級定 返回 注:如无特殊原因,读以中华人民共和国居民身份证进<br>行实名以证 其他认证方式                                                                                                    | *身份证号 | 18位身份证号码           |  |
| 注: 和子教神庙园,造以由伊人民共和国民民喜兴运进                             | 行实者认证                                                                                                    | 有文者以证                                                                                                    |       |                    |  |
|                                                       | TCORVERS.                                                                                                    |                                                                                                    |       | 行業名认证<br>新聞のINTITE |  |

如身份证输入确认无误但验证失败,系统会要求您补充身份证 正反面照片。如下图:

|         |              | 实名认证                                                              |                                                |
|---------|--------------|-------------------------------------------------------------------|------------------------------------------------|
|         | *姓名          | 请输入您的姓名                                                           |                                                |
|         | *身份证号        | 18位身份证号码                                                          |                                                |
| * 证件正面照 | _=+ <b>?</b> | *证件反面照                                                            | =+?                                            |
|         | -+1          | <b>说明</b><br>证件照 (320°240億3<br>无边框;<br>不得他用艺术照片、<br>文件大小100-300K, | 刻之上,保持比例,分辨率300dpl以上)<br>翻拍照片<br>文件格式为JPG、PNG。 |
|         |              |                                                                   |                                                |

如没有身份证件可选择其他实名方式进行实名认证。如下图:

|               | 实名认证                                                                                                  |
|---------------|----------------------------------------------------------------------------------------------------|
| * <u></u> #4  | 请输入您的社名                                                                                               |
| *证件类型         | 諸法経・・                                                                                                 |
| *证件号码         | 1-20位证件号码                                                                                             |
| • WE141200000 | <b>说明</b><br>证件照(320*240億褒以上,保持比例,分辨率300dpi以上)<br>无边框:<br>不得使用艺术照片、融拍照片<br>文件大小100-300K,文件格式为JPG、PNG。 |

第四步。填写详细信息。红色星号为个人会员注册必填项,未 标星号为选填项。如下图:

|                                                                         |                                                               | 1                                                                                                    | 完善基本信息                         |        |                                     |
|-------------------------------------------------------------------------|---------------------------------------------------------------|----------------------------------------------------------------------------------------------------|--------------------------------|--------|-------------------------------------|
| 1.实名                                                                    | 信息                                                            |                                                                                                    |                                |        |                                     |
| 姓名                                                                      | CONTRACTOR OF T                                               |                                                                                                    |                                |        |                                     |
| 证件类型                                                                    | 10021                                                         |                                                                                                    |                                |        |                                     |
| 证件号码                                                                    | 1.00                                                          |                                                                                                    |                                |        |                                     |
|                                                                         |                                                               |                                                                                                    |                                |        |                                     |
|                                                                         |                                                               |                                                                                                    |                                |        |                                     |
| 回基4                                                                     | 信息                                                            |                                                                                                    |                                |        |                                     |
| ●基4<br>* 性別                                                             |                                                               | ✓ *出生日期                                                                                                    | 请选择出生日期                        | 0      |                                     |
| <ul> <li>世別</li> <li>国家或地区</li> </ul>                                   | (高思)<br>                                                      | <ul><li>✓ *出生日期</li><li>✓ *民族</li></ul>                                                                                                    | 请选择出生日期<br>病选择                 | -      | U                                   |
| <ul> <li>●基4</li> <li>● 性別</li> <li>● 国家或地区</li> <li>● 户籍/省份</li> </ul> | 1000<br>1000<br>1000<br>1000<br>1000<br>1000<br>1000<br>100   | <ul> <li>* 出生日期</li> <li>* 民族</li> <li>* 户籍/城市</li> </ul>                                                                                                    | 请沈厚出生日期<br>新选择<br>新选择          | •      | 0                                   |
| <ul> <li>● 性別</li> <li>● 国家或地区</li> <li>● 户籍/省份</li> <li>地址</li> </ul>  | (二)<br>(市)<br>(市)))<br>(市)))<br>(市)))<br>(市))<br>(市))<br>(市)) | <ul> <li>* 出生日期</li> <li>* 民族</li> <li>* 户頭/城市</li> <li></li> <li></li> <li< td=""><td>请沈祥出生日期<br/>前选择<br/>前选择<br/>站前入身病</td><td>•<br/>•</td><td>使<br/>動上传近期2寸免疫母血和色期片,JPG或<br/>PNGB3g</td></li<></ul> | 请沈祥出生日期<br>前选择<br>前选择<br>站前入身病 | •<br>• | 使<br>動上传近期2寸免疫母血和色期片,JPG或<br>PNGB3g |

第五步。选择身份"运动员",并填写运动员信息。提交后等待 审批。如下图:

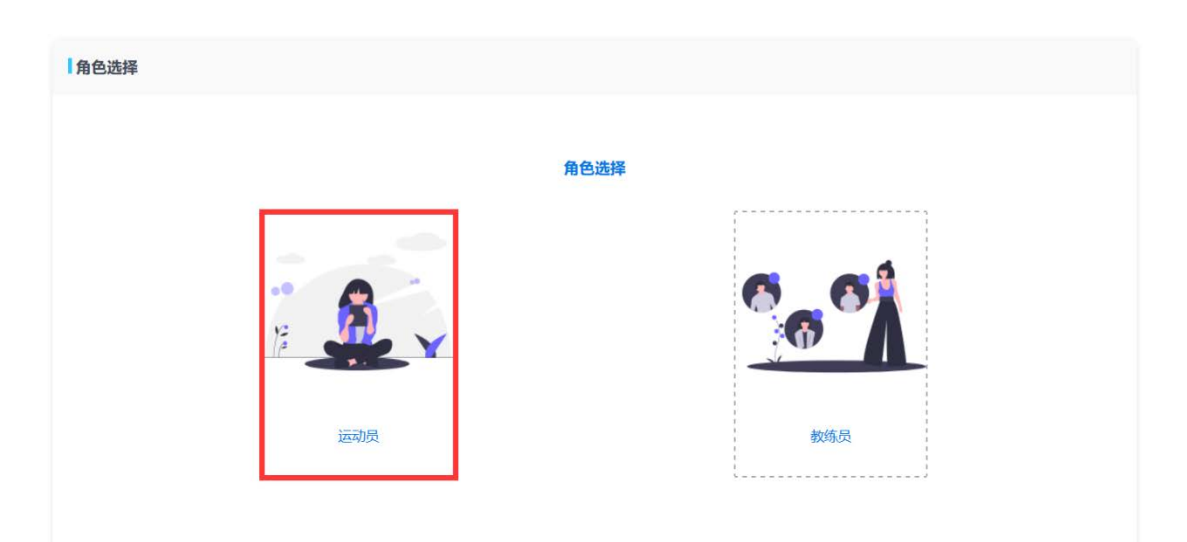

运动员注册选择单位类型时:

专业运动员只可选择"专业队"或"专业俱乐部";

| 运动员注册 |          |        |                 |   |  |
|-------|----------|--------|-----------------|---|--|
|       |          | 运动员注册  |                 |   |  |
| 单位    | 类型 请选择   | ~ * 所加 | <b>夷单位</b> 请选择  | ~ |  |
| *自    | 行车类型 请选择 | ~      |                 |   |  |
| *注    | 明类型 请选择  | ▼ *技   | <b>**等级</b> 请选择 | Y |  |
|       |          |        |                 |   |  |
|       |          |        |                 |   |  |
|       |          |        |                 |   |  |
|       |          | 确定     | 返回              |   |  |

选择身份"教练员",并填写教练员信息。提交后等待审批。如 下图:

|       |         | ***** |       |       |   |
|-------|---------|-------|-------|-------|---|
| 单位类型  | 无       | ~     | *所属单位 | 请选择   | ~ |
| 在职单位  | 请输入在职单位 |       | 职务    | 请输入职务 |   |
| *注册类型 | 请选择     | ~     | *技术等级 | 请选择   | ~ |

审批如果被驳回,登录账号会收到驳回理由。可修改注册信息 重新提交。

## 3.修改密码

修改密码

进入系统后点击页面右上角的修改密码,可进入修改密码页面。如下图:

| *旧密码  | 请输入旧密码                        |
|-------|-------------------------------|
| *新密码  | <mark>请输入旧密码</mark><br>请输入新密码 |
| *确认密码 | 请再次输入新密码                      |
|       | 确认                            |

进入后,输入旧密码,新密码和确认密码,点击提交即可修

改。